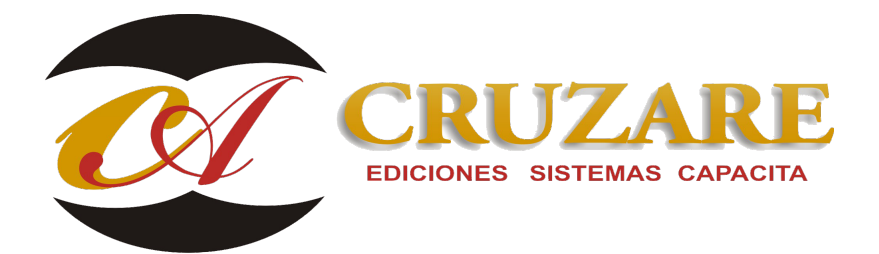

## 000930 AD\_Complemento de dividendos

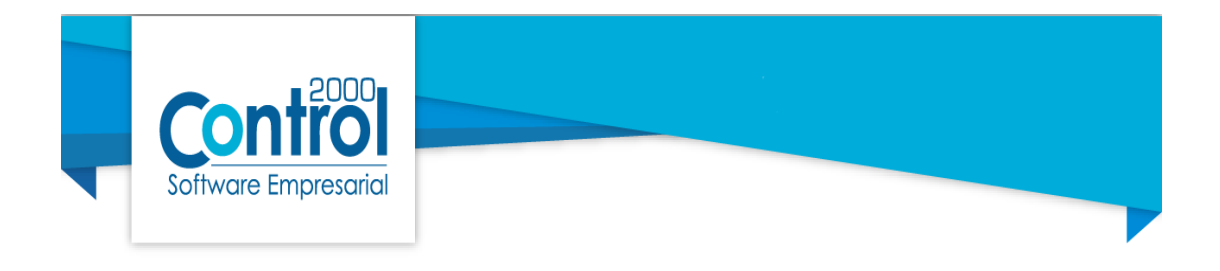

## Complemento de dividendos

**iiiImportante!!!** La información que se capture dependera de como aplique las retenciones.

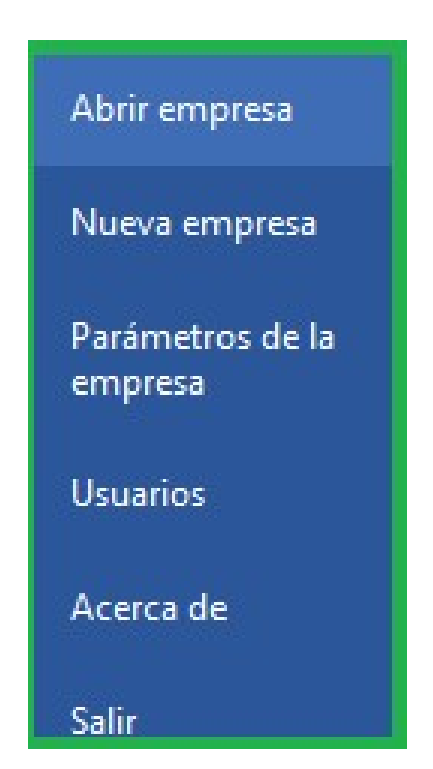

Para dar de alta un comprobante de retenciones se realiza de la siguiente manera:

1. Ingresar al menú Archivo > Abrir la empresa.

2. Nos dirigimos a los parámetros de la empresa, a la opción de comprobantes en Retenciones e información de pagos para asignar el formato.

|                             | - Generales<br>- Dirección                                                | Formato | Pi 🖉 |
|-----------------------------|---------------------------------------------------------------------------|---------|------|
|                             | > Clientes-Proveedores                                                    |         | 100  |
| Nueva empresa               | <ul> <li>Productos</li> <li>Decimales</li> <li>✓ Configuración</li> </ul> |         |      |
| Parámetros de la<br>empresa | Facturación<br>Cuentas por cobrar<br>Compras                              |         |      |
| Usuarios                    | Cuentas por pagar<br>Inventarios                                          |         |      |
| Acerca de                   | Retenciones e informac<br>Repartos y entregas                             |         |      |
| Salir                       | > · CFDI<br>> · Contabilidad                                              |         |      |
|                             | > · bancos<br>Automatización<br>Otros                                     |         |      |

3. A continuación, dar clic en el icono *[10]*, nos va dirigir a la ruta de formatos vamos asignar el formato de dividendos, una vez seleccionado el formato dar clic en Abrir.

| → · ↑ 📙 « (          | C2K_CS > Administrador > Formatos | ✓ ♂ Buscar         | en Formatos    | Q     |
|----------------------|-----------------------------------|--------------------|----------------|-------|
| rganizar 🔻 🛛 Nueva ( | carpeta                           |                    | ≣≡ ▼ [         |       |
| 🕹 Descargas 🔷        | Nombre                            | Fecha de modifica  | Тіро           | Tan ' |
| Documentos           | CFDI32.rtm                        | 04/07/2017 10:46 a | Archivo RTM    |       |
| Escritorio           | CFDI33.rtm                        | 23/08/2017 04:11   | Archivo RTM    |       |
| 📰 Imágenes           | CFDIRet-Dividendos.rtm            | 03/08/2017 12:46   | Archivo RTM    |       |
| h Música             | CFDIRet-Intereses.rtm             | 03/08/2017 12:50   | Archivo RTM    |       |
| Vídeos               | CFDIRet-Pagoaextranjeros.rtm      | 03/08/2017 01:22   | Archivo RTM    |       |
| Disco local (C)      | 🗋 Nota de entrada.rtm             | 30/06/2017 11:45 a | Archivo RTM    |       |
|                      | Nota de salida.rtm                | 30/06/2017 11:45 a | Archivo RTM    |       |
| 🕐 Red 🗸 🗸            | <                                 |                    |                | >     |
| Non                  | nbre: CEDIRet-Dividendos.rtm      | ~ Archiv           | os RTM (*.rtm) | ~     |

4. Una vez seleccionado el formato, nos indica la ruta de formato que ya ha sido asignado. Dar clic en aceptar, para guardar los cambios.

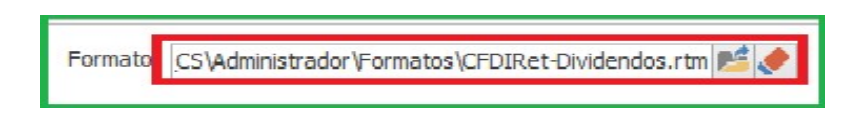

5. En el menu principal buscar el icono posteriormente dar doble clic. Nos abre el catalogo de listado de comprobantes.

| ARCHIVO            | PRINCIPAL   | CATÁLOGO                | S REPO  | RTES PRO                          | CESOS PR    | EFERENCIAS   |        |
|--------------------|-------------|-------------------------|---------|-----------------------------------|-------------|--------------|--------|
| Nuevo<br>documento | Facturación | Cuentas<br>por cobrar * | Compras | Cuentas<br>por pagar *<br>Módulos | Inventarios | Comprobantes | Ventas |
|                    |             |                         | Ç       |                                   |             |              |        |
|                    |             |                         | Compro  | obantes                           |             |              |        |

6. A continuación, pasaremos a dar de alta un comprobante, vamos a dar clic en Nuevo.

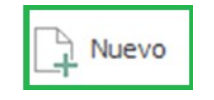

7. Nos abre la ventana para dar de alta los comprobantes, seleccionar en clave retención Dividendos o utilidades distribuidas.

Descripción: una vez selecciona la clave retención este campo se bloquea.

| A | Alta de compro  | obantes                              |       |          |   |
|---|-----------------|--------------------------------------|-------|----------|---|
|   | Fecha           | 2/10/2017 12:22:16 p.m. ∨            | Folio | 00000017 |   |
|   | Clave retención | Dividendos o utilidades distribuidas |       |          | ~ |
|   | Descripción     |                                      |       |          |   |

8. Los campos de mes inicial y mes final son requeridos, ya que nos refleja el periodo de la retención. En el campo ejercicio se elige el año. Tambien debemos de agregar el monto total, monto gravado y monto exento estas cantidades dependeran de como se va aplicar la retención.

| Mes inicial | 1    | 0  | Monto total   | \$ 0.00 |
|-------------|------|----|---------------|---------|
| Mes final   | 9    | \$ | Monto gravado | \$ 0.00 |
| Ejercicio   | 2017 | \$ | Monto exento  | 0       |

9. En la parte de retenciones debemos capturar la información según corresponda.

| 144 |         | 4       | •      | **     | <b>M</b> | +      | ÷      |        | *    | 4 | х | 3 |
|-----|---------|---------|--------|--------|----------|--------|--------|--------|------|---|---|---|
| Bas | e reter | nción T | īpo im | puesto | Impue    | sto re | tenido | Tipo p | oago |   |   |   |
|     |         |         |        |        |          |        |        |        |      |   |   |   |
|     |         |         |        |        |          |        |        |        |      |   |   |   |
|     |         |         |        |        |          |        |        |        |      |   |   |   |

10. En la imagen podemos ver los 3 tipos de impuesto que se manejan para las retenciones, se tiene que elegir el que vamos aplicar.

| Tipo imp | uesto  |
|----------|--------|
|          | $\sim$ |
| ISR      |        |
| IVA      |        |
| IEPS     | _      |

11. Debemos seleccionar el tipo de pago existen 2 como se muestra en la imagen.

| Tipo pago        |        |
|------------------|--------|
|                  | $\sim$ |
| Pago definitivo  |        |
| Pago provisional |        |

12. En el campo de receptor, debemos de asignar al cliente.

| - Receptor |     |
|------------|-----|
| Receptor   | 🖹 🔶 |
|            |     |

13. Nos abre el catálogo de clientes-proveedores, debemos de seleccionar uno.

|                     | 🝸 🌏 Da            | ato a buscar 🔍               | ♦ ♦ ♠         |                   |                           | Aceptar   |
|---------------------|-------------------|------------------------------|---------------|-------------------|---------------------------|-----------|
| Clave del proveedor | Clave del cliente | Nombre completo-razón social | RFC           | CURP              | Fecha de alta persona V 🔺 |           |
| •                   | CLI               | CLIENTES GENERALES           |               |                   | 11/07/2017                | X Cancela |
|                     | CLIMAY            | CLIENTES MAYOREO             |               |                   | 11/07/2017                |           |
|                     | CLIMAY0001        | LA ESPECIAL, SA. DE C.V.     | TME960709LR2  |                   | 11/07/2017                | L+ Maevo  |
|                     | CLIMEN            | CLIENTES MENUDEO             |               |                   | 23/08/2017                | C Editar  |
| 411                 |                   | PROVEEDOR GENERAL            |               |                   | 11/07/2017                | -         |
| 411001              |                   | PROVEEDORES ZONA NORTE       |               |                   | 11/07/2017                | Eliminar  |
| 4110010001          |                   | PARRES, SA DE CV             | PAC010101MI0  |                   | 11/07/2017                |           |
|                     | CLIMEN0001        | REGINE INVESTMENTS L.L.C     | XEXX010101000 |                   | 18/09/2017                |           |
|                     | CLIMEN0002        | ANGELA PEREZ CASTILLO        | PECA901129GC  | PECA901129MMCGRLA | 18/09/2017                |           |

14. Posteriormente debemos de agregar el complemento de dividendos y agregar la información requerida en los demás campos.

| Complemento          |                                                      |         |
|----------------------|------------------------------------------------------|---------|
| Complemento          | Dividendos                                           | E, 🔶    |
| Dividendos o utilida | des distribuidas                                     |         |
| Про                  |                                                      | ~       |
| Importe o r          | retención del dividendo o utilidad nacional          | \$ 0.00 |
| Importe o retenció   | n del dividendo o utilidad en el extranjero          | \$ 0.00 |
| Monto de la reteno   | ión en el extranjero sobre dividendos del extranjero | \$ 0.00 |
|                      | Monto del ISR acreditable nacional                   | \$ 0.00 |
|                      | Monto del dividendo acumulable nacional              | \$ 0.00 |
| M                    | onto del dividendo acumulable extranjero             | \$ 0.00 |
|                      | Tipo de sociedad                                     | ~       |
| Remanente            |                                                      |         |
| Porcentaje de part   | icipación de sus integrantes o accionistas           | 0.00    |

15. Una vez capturada la información, dar clic en timbrar.

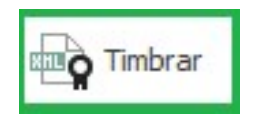

16. Debemos de ingresar la contraseña.

| Password                 |            |   | х |
|--------------------------|------------|---|---|
| Password - Ilave privada |            |   | ~ |
| Petición de password     | Sin limite | ~ | × |
| Cantidad (Sin limite)    | 65535      |   | ? |

17. Y ahora si podemos visualizar el archivo XML y el archivo pdf.

**iiiImportante!!!** Utilizando el formato de base de la aplicación, los datos del complemento son visibles, en caso de que el formato no muestre la información, deberá de contactar al área de soporte técnico.

| xml version="1.0" encoding="UTF-8"?                                                                                                    |
|----------------------------------------------------------------------------------------------------|
| <retenciones:retenciones <="" td="" xsi:schemalocation="http://www.sat.gob.mx/esquemas/retencionpago/1&lt;/td&gt;&lt;/tr&gt;&lt;tr&gt;&lt;td&gt;http://www.sat.gob.mx/esquemas/retencionpago/1/retencionpagov1.xsd&lt;/td&gt;&lt;/tr&gt;&lt;tr&gt;&lt;td&gt;http://www.sat.gob.mx/esguemas/retencionpago/1/dividendos&lt;/td&gt;&lt;/tr&gt;&lt;tr&gt;&lt;td&gt;http://www.sat.gob.mx/esquemas/retencionpago/1/dividendos/dividendos.xsd"></retenciones:retenciones> |
| xmlns:xsi="http://www.w3.org/2001/XMLSchema-instance"                                                                                                    |
| xmlns:retenciones="http://www.sat.gob.mx/esquemas/retencionpago/1"                                                                                                    |
| xmlns:dividendos="http://www.sat.gob.mx/esquemas/retencionpago/1/dividendos" Version="1.0"                                                                                                    |
| Sello="C1x8H3jCLWo06Xif8eJv+Rd+AP/d5CZCUU+sJ3KKHdKQ4eCR8yjYvSbiOTXAkBRBacICFB3+AzvQ3hFrc+IN89zcxUAx4HNEL+                                                                                                    |
| NumCert="30001000000300023708" FolioInt="00000017" FechaExp="2017-10-02T12:49:29-05:00" DescRetenc="Dividendos o                                                                                                    |
| utilidades distribuidas" CveRetenc="15"                                                                                                    |
| Cert="MIIF+TCCA+GqAwIBAgIUMzAwMDEwMDAwMDAzMDAwMjM3MDqwDQYJKoZIhvcNAQELBQAwggFmMSAwHgYDVQQDDBdBL                                                                                                    |
| <retenciones:emisor nomdenrazsoce="C&amp;N" rfcemisor="AAA010101AAA"></retenciones:emisor>                                                                                                    |
| - <retenciones:receptor nacionalidad="Nacional"></retenciones:receptor>                                                                                                    |
| <retenciones:nacional nomdenrazsocr="Equipos de Computo" rfcrecep="TME960709LR2"></retenciones:nacional>                                                                                                    |
|                                                                                                    |
| <retenciones:periodo ejerc="2017" mesfin="10" mesini="1"></retenciones:periodo>                                                                                                    |
| - <retenciones:totales montototexent="100.00" montototgrav="0.00" montototoperacion="300.00" montototret="100.00"></retenciones:totales>                                                                                                    |
| <retenciones:impretenidos baseret="300.00" impuesto="02" montoret="100.00" tipopagoret="Pago definitivo"></retenciones:impretenidos>                                                                                                    |
|                                                                                                    |
| - <retenciones:complemento></retenciones:complemento>                                                                                                    |
| <ul> <li><dividendos:dividendos version="1.0"></dividendos:dividendos></li> </ul>                                                                                                    |
| <pre><dividendos:dividoutil <="" montretextdivext="0.000000" pre="" tiposocdistrdiv="Sociedad Nacional"></dividendos:dividoutil></pre>                                                                                                    |
| MontISRAcredRetMexico="100.000000" MontISRAcredRetExtranjero="0.000000" MontISRAcredNal="50.000000"                                                                                                    |
| MontDivAcumNal="100.000000" MontDivAcumExt="0.000000" CveTipDivOUtil="01"/>                                                                                                    |
| <dividendos:remanente proporcionrem="3.000000"></dividendos:remanente>                                                                                                    |
|                                                                                                    |
| <tfd:timbrefiscaldigital <="" td="" xsi:schemalocation="http://www.sat.gob.mx/TimbreFiscalDigital&lt;/td&gt;&lt;/tr&gt;&lt;tr&gt;&lt;td&gt;http://www.sat.gob.mx/TimbreFiscalDigital/TimbreFiscalDigital.xsd"></tfd:timbrefiscaldigital>                                                                                                    |
| xmlns:xsi="http://www.w3.org/2001/XMLSchema-instance"                                                                                                    |
| xmlns:tfd="http://www.sat.gob.mx/TimbreFiscalDigital" version="1.0"                                                                                                    |
| selloSAT="HbwObWK0xdbF9rKAwebSJ11z5f4CL6Lk9fa4B3RO4blTfKwoxfYn7lITV821Wi8iI8rTAII8rpjAcpKEiWoaJRHFuV                                                                                                    |
| selloCFD="C1x8H3jCLWo06Xif8eJv+Rd+AP/d5CZCUU+sJ3KKHdKQ4eCR8yjYvSbiOTXAkBRBacICFB3+AzvQ3hFrc+IN89z                                                                                                    |
| noCertificadoSAT="20001000000300003700" UUID="6eed6af0-3a73-44c4-964e-4b1e9b27e82e"                                                                                                    |
| FechaTimbrado="2017-10-02T13:05:37"/>                                                                                                    |
|                                                                                                    |
|                                                                                                    |

| CFDI RETENCION                                                                                                    | ES E INFORMACION DE PAGOS                                                                                                    |
|----------------------------------------------------------------------------------------------------|----------------------------------------------------------------------------------------------------|
| Versión CFDI: 1.0<br>Folio Int.: 00000017<br>No. Certificado: 3000100000300023708<br>No. Certificado SAT: 2000100000300003700                                                                                                    | Fecha de emisión: 02/10/2017 12:49:29<br>Fecha de certificación: 02/10/2017 13:05:37<br>Folio fiscal: 6eed6af0-3a73-44c4-964e-4b1e9b27e82e |
| Emisor                                                                                                    | Receptor                                                                                                    |
| C&N<br>RFC: AAA010101AAA                                                                                                    | Equipos de Computo<br>NacionalIdad: Nacional<br>RFC / No. Reg. Id. Fiscal: TME960709LR2                                                    |
| Clave / Descripción de Retención                                                                                                    | Periodo                                                                                                    |
| 15 Dividendos o utilidades distribuidas                                                                                                    | Mes inicial: 1 Mes final: 10 Ejercicio 2017                                                                                                |
| In                                                                                                    | npuestos Retenidos                                                                                                    |
| Base Tipo Impuesto                                                                                                    | Tipo de pago Monto retenido                                                                                                    |
| \$300.00 02 IVA                                                                                                    | Pago definitivo \$100.00                                                                                                    |
| Table and the second second                                                                                                    | Totales                                                                                                    |
| Total gravauu. au.uu                                                                                                    | Total exento, \$100.00 Total recento, \$100.00                                                                                             |
| Complemento Div<br>Clave tipo dividendo o utilidad distribuida: D1 - Proviene di<br>Importe o retención del dividendo o utilidad en territorio nacio<br>Importe o retención del dividendo o utilidad en territorio extrar<br>Tipo de sociedad que distribuye el dividendo: Sociedad Na<br>Monto del ISR acreditable nacional: \$50.00<br>Monto del dividendo acumulable nacional: \$100.00<br>Porcentaje de participación de sus integrantes o accionistas: | videndos Versión 1.0<br>e CUFIN<br>mal: \$100.00<br>njero: \$0.00<br>clonal                                                                |